## CUSP 10.2 SFTP備份過程

**目錄** 

<u>必要條件</u> <u>需求</u> <u>採用元件</u> <u>備份程式</u> <u>Windows作為SFTP伺服器</u> <u>Linux作為SFTP伺服器</u> <u>Linux作為SFTP伺服器</u> <u>如何測試SFTP伺服器上的絕對路徑</u>

## 簡介

本檔案介紹如何設定Cisco Unified Session Initiation Protocol (SIP) Proxy (CUSP) 10.2或更新版本,以使用安全檔案傳輸 通訊協定(SFTP)執行備份。

CUSP 10.2僅支援SFTP,並且要求使用並非由每個SFTP應用程式處理的Absolute Path;本文檔提供指導,以便將此設定與三個不同的平台設定為SFTP伺服器。

作者:Luis Ramirez,思科TAC工程師。

### 必要條件

### 需求

思科建議您瞭解以下主題:

- SFTP
- 殘留
- Windows
- Linux
- MAC

### 採用元件

本檔案中的資訊是根據以下軟體版本:

- CUSP 10.2
- Windows 10
- Windows Server 2019

- 烏班圖18.04
- MAC Mojave

本文中的資訊是根據特定實驗室環境內的裝置所建立。文中使用到的所有裝置皆從已清除(預設)的組態來啟動。如果您 的網路運作中,請確保您瞭解任何指令可能造成的影響。

## 備份程式

CUSP 10.2不支援FTP, 並且僅出於安全原因允許SFTP。

進行此更改時,CUSP需要Absolute Path才能進行備份和恢復過程的配置,但是此選項不由許多Windows SFTP應用 程式處理。

這些選項提供了將Windows、MAC和Linux作為SFTP伺服器設定CUSP備份的步驟,以及如何設定伺服器。

See State State Sta

### Windows作為SFTP伺服器

最新版本的Windows 10和Windows Server 2016可以選擇安裝Openssh,後者也可用於SFTP。

SFTP伺服器設定。

訪問系統Windows設定中的應用和功能,然後選擇可選功能。

| Settings                |                                                                                                    |  |  |
|-------------------------|----------------------------------------------------------------------------------------------------|--|--|
| ŵ Home                  | Apps & features                                                                                               |  |  |
| Find a setting          | Choose where to get apps                                                                                      |  |  |
| Apps                    | Installing apps only from Windows Store helps protect your device.                                            |  |  |
| IΞ Apps & features      | Anywhere $\checkmark$                                                                                         |  |  |
| 5 Default apps          | Apps & features                                                                                               |  |  |
| 印 <u>1</u> Offline maps | Optional features                                                                                             |  |  |
| D Apps for websites     | App execution aliases                                                                                         |  |  |
| □ Video playback        | Search, sort, and filter by drive. If you would like to uninstall or move an<br>app, select it from the list. |  |  |
| P Startun               | Search this list $\wp$                                                                                        |  |  |

如果OpenSSH客戶端和OpenSSH伺服器未在清單中顯示為已安裝,請選擇增加功能。

← Settings

# 

## **Optional features**

See optional feature history

+ Add a feature

查詢OpenSSH Client和OpenSSH Server並安裝它們。

✤ 注意:如果這些選項沒有顯示在清單中,請確保連線到Internet且Windows安裝了最新的更新。

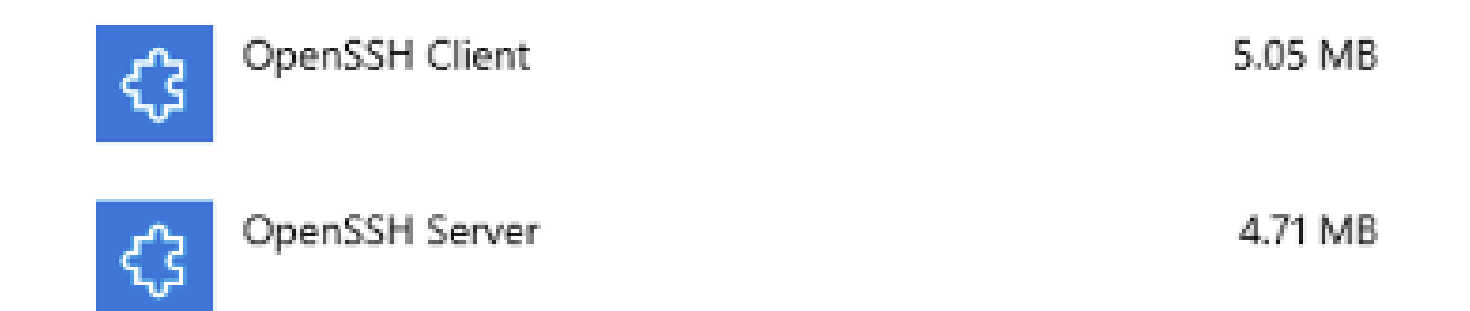

安裝完成後,打開服務並啟動OpenSSH SSH伺服器的服務。

#### Services

File Action View Help

| Services (Local) | Name                         |             | Description                                      | Status  | Startup Type | Log On As     |  |  |
|------------------|------------------------------|-------------|--------------------------------------------------|---------|--------------|---------------|--|--|
|                  | Q Offline Files              |             | The Offline Files service performs maintenance   |         | Manual (Trig | Local Syste   |  |  |
|                  | Q OpenSSH Authentication Age | ent         | Agent to hold private keys used for public key a |         | Disabled     | Local Syste   |  |  |
|                  | 😳 OpenSSH SSH Server         |             | SSH protocol based service to provide secure en  |         | Manual       | Local Syste   |  |  |
|                  | Q Optimize drives            | Start       | Helps the computer run more efficiently by opti  |         | Manual       | Local Syste   |  |  |
|                  | Q Parental Controls          | Stop        | Enforces parental controls for child accounts in |         | Manual       | Local Syste   |  |  |
|                  | Q Payments and NFC/SE Man    | Pause       | Manages payments and Near Field Communica        |         | Manual (Trig | Local Service |  |  |
|                  | Resolution Prote             | Resume      | Enables serverless peer name resolution over th  |         | Manual       | Local Service |  |  |
|                  | Reer Networking Grouping     | Restart     | Enables multi-party communication using Peer     |         | Manual       | Local Service |  |  |
|                  | Q Peer Networking Identity M | TVC2K0TK    | Provides identity services for the Peer Name Res |         | Manual       | Local Service |  |  |
|                  | Reformance Counter DLL F     | All Tasks > | Enables remote users and 64-bit processes to q   |         | Manual       | Local Service |  |  |
|                  | Reformance Logs & Alerts     | Defeash     | Performance Logs and Alerts Collects performa    |         | Manual       | Local Service |  |  |
|                  | Q Phone Service              | Nerren      | Manages the telephony state on the device        |         | Manual (Trig | Local Service |  |  |
|                  | Q Plug and Play              | Properties  | Enables a computer to recognize and adapt to h   | Running | Manual       | Local Syste   |  |  |
|                  | Q PNRP Machine Name Public   | List.       | This service publishes a machine name using th   |         | Manual       | Local Service |  |  |
|                  | Q Portable Device Enumerator | нер         | Enforces group policy for removable mass-stor    |         | Manual (Trig | Local Syste   |  |  |
|                  | Q Power                      |             | Manages power policy and power policy notific    | Running | Automatic    | Local Syste   |  |  |

SFTP伺服器的根資料夾是運行服務的Windows使用者。

在本示例中,根目錄是C:\Users\luirami2

✤ 注意:有關此過程的詳細資訊,請參閱<u>Microsoft網站</u>

#### CUSP配置

由於需要使用SFTP伺服器的絕對路徑配置CUSP,因此可以配置兩個選項。

- 1. 根資料夾的絕對路徑。
  - sftp://SFTP伺服器IP地址/C:/Users/luirami2
- 2. 到根目錄內另一個資料夾的絕對路徑。
  - sftp://SFTP伺服器IP地址/C:/Users/luirami2/Desktop/CUSP10.2

用於登入Windows帳戶的使用者名稱和密碼應該相同。

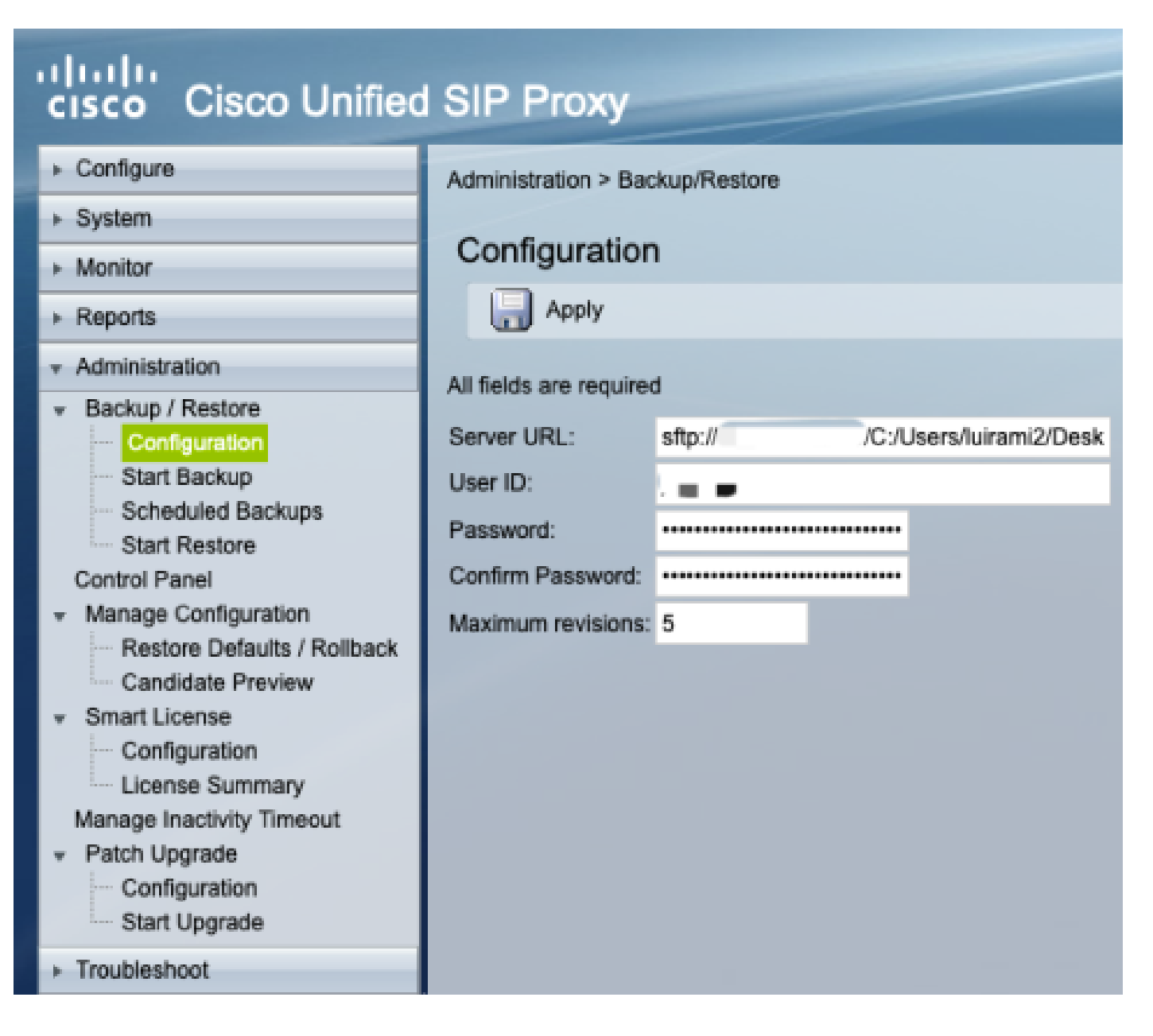

### MAC作為SFTP伺服器

在帶有Mojave或較新版本的MAC PC上,SFTP伺服器已經是一個選項,但需要啟用。

SFTP伺服器設定。

在系統首選項下,選擇共用,然後選中檔案共用和遠端登入覈取方塊。

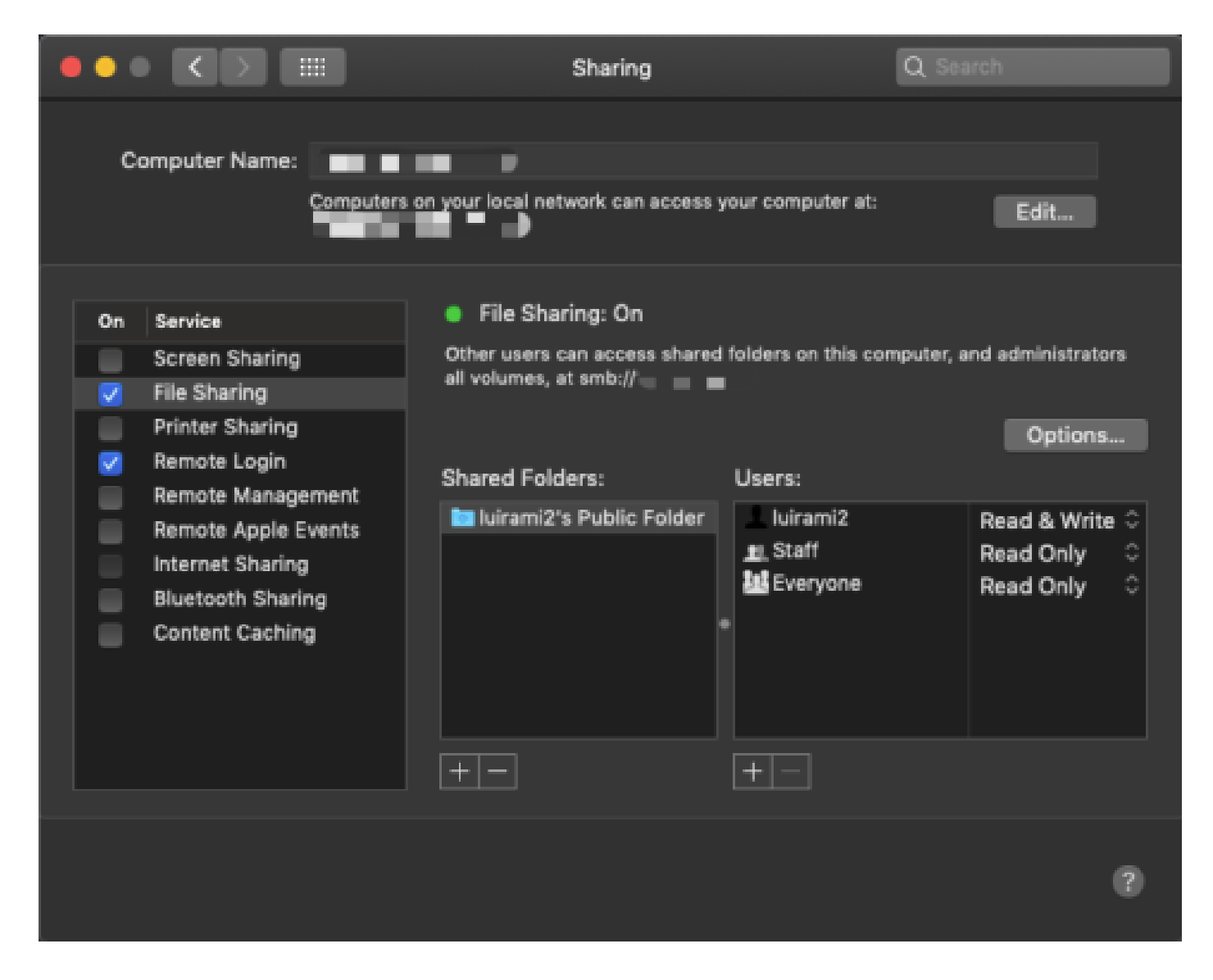

#### 這些選項啟用帶有運行服務的MAC PC使用者根資料夾的SFTP。

在本示例中,根為/Users/luirami2

CUSP Configuration。

由於需要使用SFTP伺服器的絕對路徑配置CUSP,因此可以配置兩個選項。

- 1. 根資料夾的絕對路徑。
  - sftp://SFTP伺服器IP地址/使用者/luirami2
- 2. 到根目錄內另一個資料夾的絕對路徑。
  - sftp://SFTP伺服器IP地址/使用者/luirami2/CUSP10.2

用於登入MAC PC帳戶的使用者名稱和密碼應該相同。

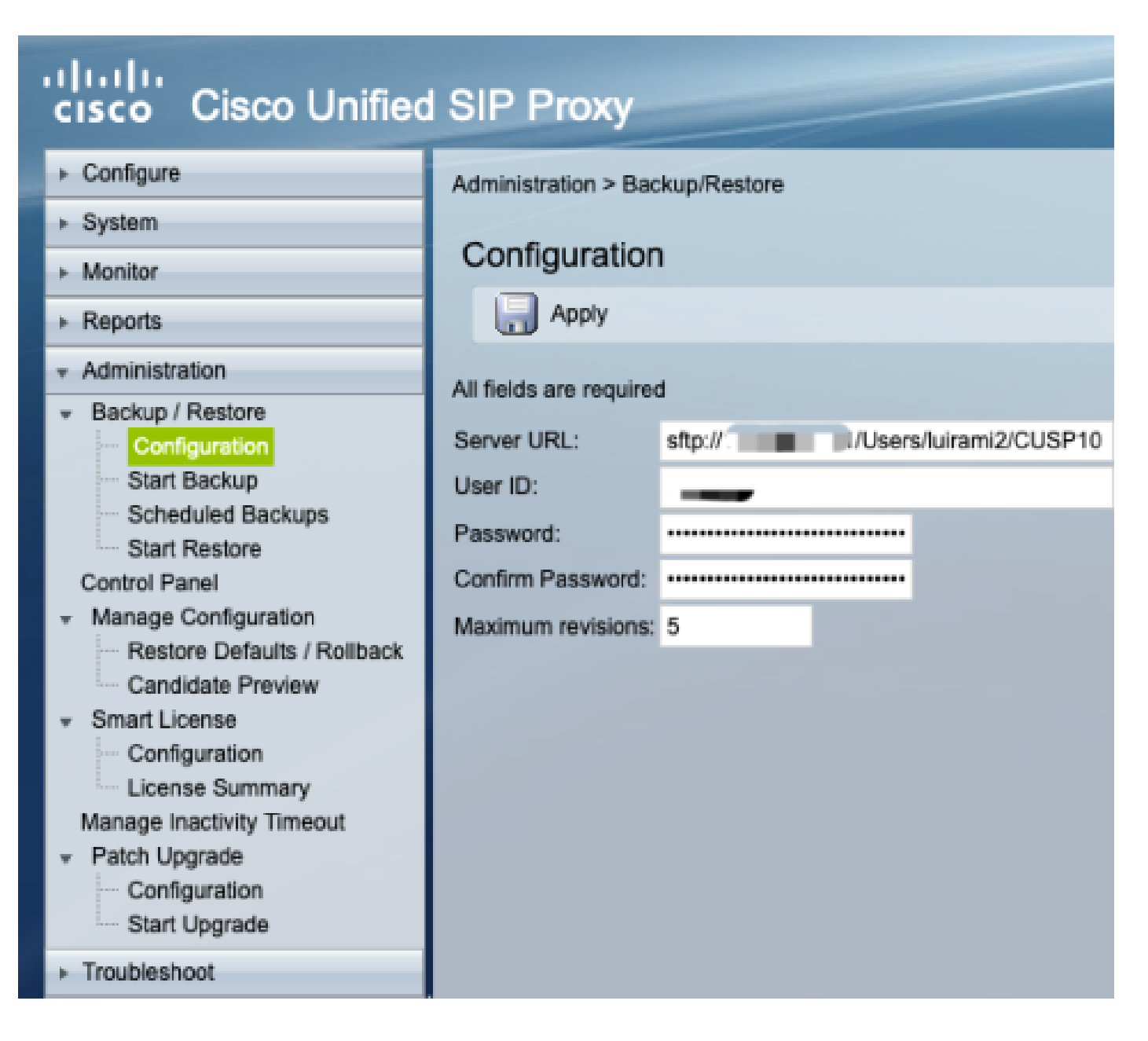

### Linux作為SFTP伺服器

在Linux上,需要安裝SSH才能將其用作SFTP伺服器。

本示例適用於Ubuntu 18.04。

SFTP伺服器設定。

使用sudo apt install ssh 命令安裝SSH

<#root>

root@ubuntu:~\$

sudo apt install ssh

Reading package lists... Done Building dependency tree Reading state information... Done The following

### 安裝後,在文檔末尾使用這些更改修改/etc/ssh/sshd\_config檔案。

sudo vi /etc/ssh/sshd\_config

Match group sftp ChrootDirectory /home X11Forwarding no AllowTcpForwarding no ForceCommand internal-sftp

使用此命令儲存更改並重新啟動ssh服務。

sudo服務ssh重新啟動

這些選項啟用帶有運行服務的Linux使用者的Root資料夾的SFTP。

在本示例中,根為/home/luirami2

CUSP Configuration。

由於需要使用SFTP伺服器的絕對路徑配置CUSP,因此可以配置兩個選項。

- 1. 根資料夾的絕對路徑。
  - sftp://SFTP伺服器IP地址/home/luirami2
- 2. 到根目錄內另一個資料夾的絕對路徑。
  - sftp://SFTP伺服器IP地址/home/luirami2/SFTP/CUSP10.2

用於登入Linux PC帳戶的使用者名稱和密碼應相同。

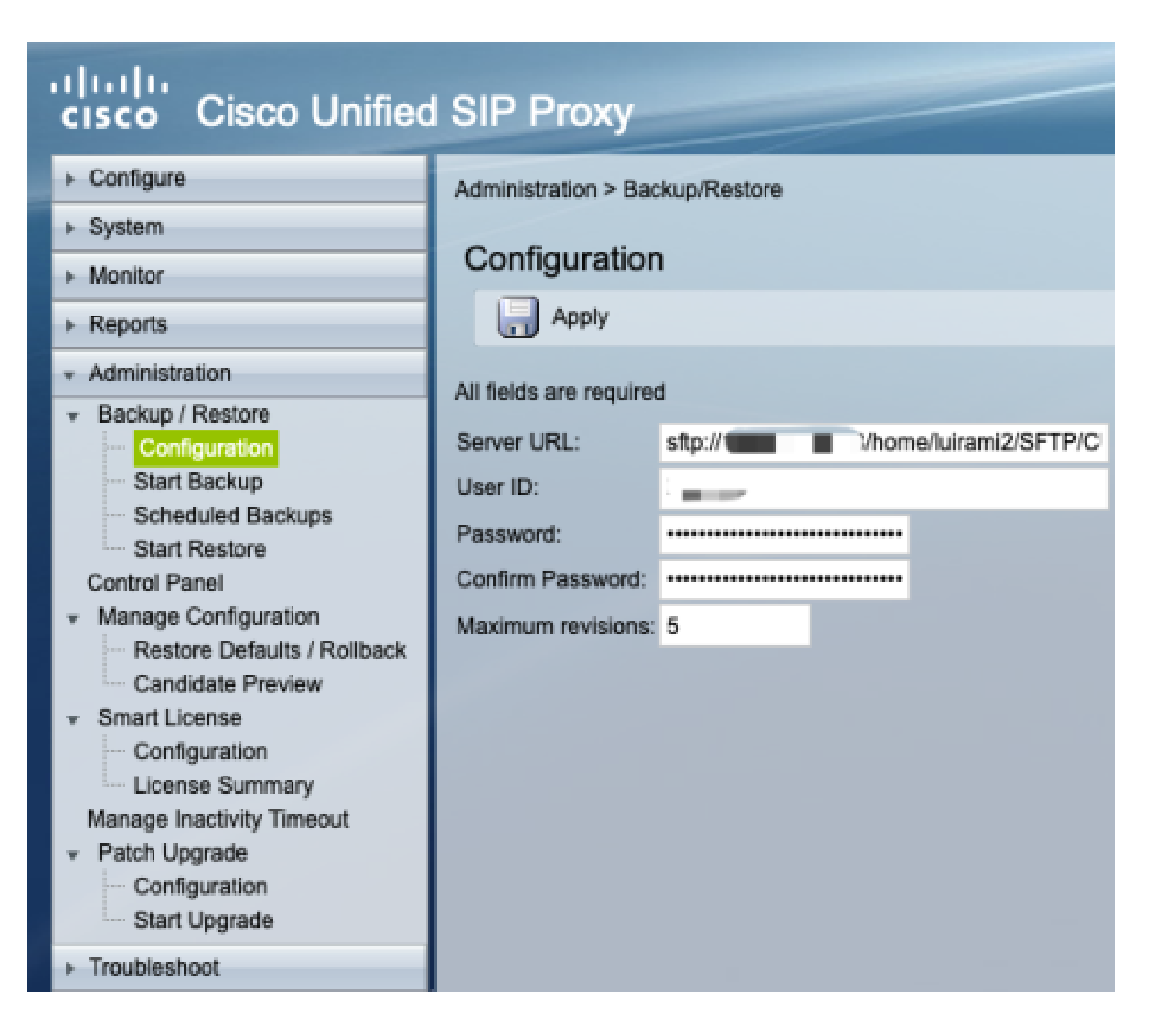

## 備份錯誤

當備份或還原失敗時,會在報告下顯示錯誤,備份歷史記錄或還原歷史記錄。

所有這些錯誤都是客戶端URL (CURL)響應,它們都列印出returnvalue:但只列印了部分定義。

可以在<u>此處</u>找到CURL錯誤代碼<u>。</u>

## 如何測試SFTP伺服器上的絕對路徑

從Linux伺服器開始,可以使用SFTP伺服器測試CURL,以瞭解CURL是理解絕對路徑還是只理解縮寫路徑。

這五個命令可用於測試身份驗證/目錄清單、上傳、下載、刪除和目錄建立。

如果使用縮寫路徑進行測試,應該可以正常工作。

Authentication and Directory List root@ubuntu:~\$ curl -k "sftp://SFTP IP:22/" --user "username:pasword" drw-rw-rw 1 root root 0 Sep 11 18:19. drw-rw-rw 1 root root 0 Sep 11 18:19 ... -rw-rw-rw 1 root root 38 Sep 11 18:04 TextFile.txt Upload a file root@ubuntu:~\$ curl -k "sftp://SFTP IP:22/" --user "username:pasword" -T "/home/TestCapture.pcap" --ftp-create-dirs % Total % Received % Xferd Average Speed Time Time Time Current Dload Upload Total Spent Left Speed 100 11.8M 0 0 100 11.8M 0 4143k 0:00:02 0:00:02 --:--:- 4142k 100 11.8M 0 0 100 11.8M 0 4142k 0:00:02 0:00:02 --:--:- 4142k Download a file root@ubuntu:~\$ curl -k "sftp://SFTP IP:22/TextFile.txt" --user "username:pasword" -o "/home/TextFile.txt" --ftp-create-% Total % Received % Xferd Average Speed Time Time Time Current Dload Upload Total Spent Left Speed 100 38 100 38 0 0 181 0 --:--:-- --:-- 181 100 38 100 38 0 0 181 0 --:--:-- --:-- 181 Delete a file root@ubuntu:~\$ curl -k "sftp://SFTP IP:22/" --user "username:pasword" -Q "-RM TestCapture.pcap" --ftp-create-dirs drw-rw-rw 1 root root 0 Sep 11 18:23 . drw-rw-rw 1 root root 0 Sep 11 18:23 ... -rw-rw-rw 1 root root 12386208 Sep 11 18:23 TestCapture.pcap -rw-rw-rw 1 root root 38 Sep 11 18:04 TextFile.txt

Create a Directory

<#root>

root@ubuntu:~\$

curl -k "sftp://SFTP IP:22/" --user "username:pasword" -Q "-MKDIR /DirectoryFolder" --ftp-create-dirs

drw-rw-rw 1 root root 0 Sep 11 18:23 .
drw-rw-rw 1 root root 0 Sep 11 18:23 ..
-rw-rw-rw 1 root root 38 Sep 11 18:04 TextFile.txt

Authentication and Directory List (TestCapture.pcap has been deleted and DirectoryFolder has been create

root@ubuntu:~\$

curl -k "sftp://SFTP IP:22/" --user "username:pasword"

drw-rw-rw 1 root root 0 Sep 11 18:24 . drw-rw-rw 1 root root 0 Sep 11 18:24 .. drw-rw-rw 1 root root 0 Sep 11 18:24 DirectoryFolder -rw-rw-rw 1 root root 38 Sep 11 18:04 TextFile.txt

如果使用Absolute Path進行測試,並且SFTP伺服器不接受該命令,則每個命令都將被拒絕,原因為 9CURL\_REMOTE\_ACCESS\_DENIED,當使用的SFTP伺服器拒絕由於使用Absolute Path的CURL命令時,將顯示相同的 錯誤CUSP。

CURLE\_REMOTE\_ACCESS\_DENIED (9)

拒絕存取URL中提供的資源。對於FTP,當遠端目錄發生更改時會發生這種情況。

<#root>

Authentication and Directory List

root@ubuntu:~\$

curl -k "sftp://SFTP IP:22/C:/Users/Administrator/Desktop/CUSP10.2" --user "username:pasword"

curl: (9) Could not open remote file for reading: SFTP server: Permission deni

Upload a file

#### root@ubuntu:~\$

curl -k "sftp://SFTP IP:22/C:/Users/Administrator/Desktop/CUSP10.2" --user "username:pasword" -T "/home/

% Total % Received % Xferd Average Speed Time Time Time Current Dload Upload Total Spent Left Speed 0 0 0 0 0 0 0 0 --:--:- 0:00:01 --:-- 0 0 0 0 0 0 0 0 0 --:--:- 0:00:01 --:-- 0

curl: (9) Access denied to remote resource

Download a file

root@ubuntu:~\$

curl -k "sftp://SFTP IP:22/C:/Users/Administrator/Desktop/CUSP10.2/TextFile.txt" --user "username:paswo

% Total % Received % Xferd Average Speed Time Time Time Current Dload Upload Total Spent Left Speed 0 0 0 0 0 0 0 0 --:--:- 0:00:01 --:-- 0 0 0 0 0 0 0 0 0 --:--:- 0:00:01 --:-- 0

curl: (9) Could not open remote file for reading: SFTP server: Permission deni

Delete a file

#### root@ubuntu:~\$

curl -k "sftp://SFTP IP:22/C:/Users/Administrator/Desktop/CUSP10.2" --user "username:pasword" -Q "-RM Te

curl: (9) Could not open remote file for reading: SFTP server: Permission deni

Create a Directory

#### root@ubuntu:~\$

curl -k "sftp://SFTP IP:22/C:/Users/Administrator/Desktop/CUSP10.2" --user "username:pasword" -Q "-MKDIF

curl: (9) Could not open remote file for reading: SFTP server: Permission deni

#### 關於此翻譯

思科已使用電腦和人工技術翻譯本文件,讓全世界的使用者能夠以自己的語言理解支援內容。請注 意,即使是最佳機器翻譯,也不如專業譯者翻譯的內容準確。Cisco Systems, Inc. 對這些翻譯的準 確度概不負責,並建議一律查看原始英文文件(提供連結)。